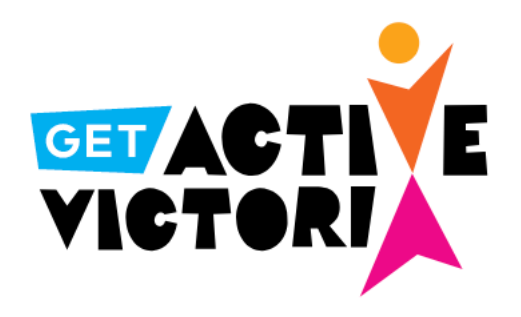

Track your physical active throughout April and win points for your House. By doing so you will also be in the running to win a range of sports and fitness equipment.

1. Go to the follow website -

https://www.getactive.vic.gov.au/

2. On the top right-hand corner, 'LOGIN'

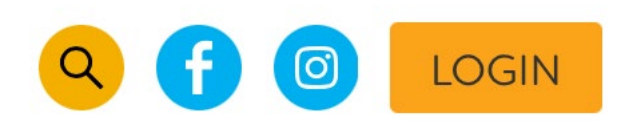

3. 'Join here' to create a new account

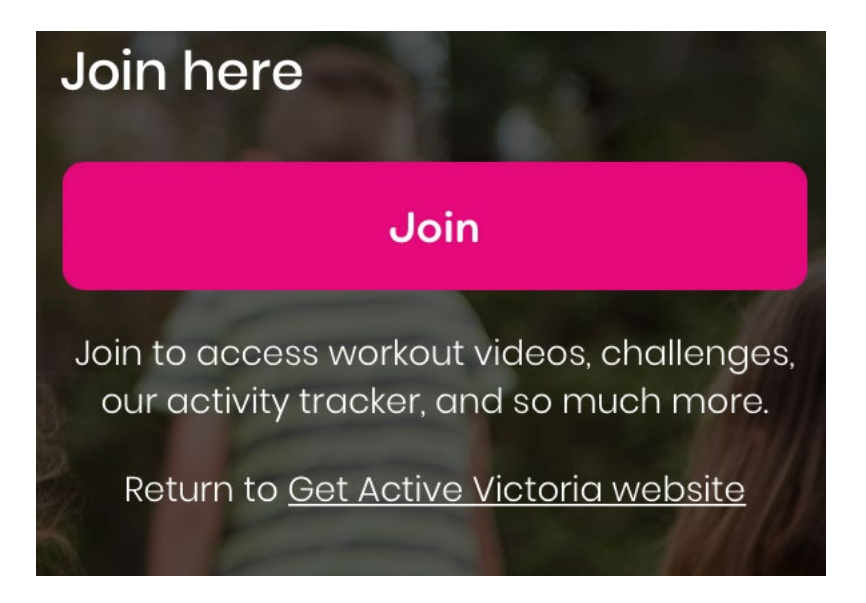

4. Once you have created a new account and verified your account you are now ready to join the MLMC House teams.

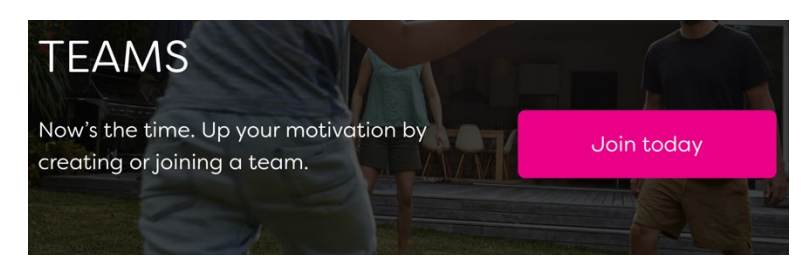

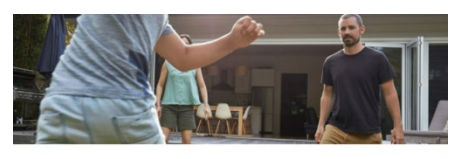

MANAGE TEAMS Create a team and invite new members, or request to join an existing team.

Create or join a team

- 5. Search and join your house team:
  - mlmc-terry-dunn-house
  - mlmc-carr-house
  - mlmc-frayne-house
  - mlmc-maguire-house
  - mlmc-o'neill-house
  - mlmc-ryan-house
- 6. Get Active! And be sure to log your activity. Every entry scores your House a point.